# E6607A-02A <u>S E R V I C E N O T E</u>

Supersedes: E6607A-02

# E6607A Wireless communication Test Set

Serial Numbers: US00000000 to US49450000 and MY00000000 to MY51282347

Replace RF connector block assembly upon failure. RF Connectors coming loose from the RF connector block due to over tightening cable onto connector and insufficient loctite used during connector assembly

| Parts Required:<br>P/N | Description                   | Qty. |
|------------------------|-------------------------------|------|
| E6607-61805            | RF CONNECTOR MOUNTING FIXTURE | 1    |

## ADMINISTRATIVE INFORMATION

| SERVICE NOTE CLASSIFICATION:                                                                                                    |                                                            |                                                     |  |  |  |
|----------------------------------------------------------------------------------------------------|------------------------------------------------------------|-----------------------------------------------------|--|--|--|
| MODIFICATION RECOMMENDED                                                                                                    |                                                            |                                                     |  |  |  |
| ACTION X ON SPECIFIED FAILURE<br>CATEGORY: [[]] AGREEABLE TIME                                                                              | STANDARDS<br>LABOR: 1.0 Hours                              |                                                     |  |  |  |
| LOCATION [[]] CUSTOMER INSTALLABLE<br>CATEGORY: [[]] ON-SITE (active On-site contract required)<br>X SERVICE CENTER<br>[[]] CHANNEL PARTNER | SERVICE [[]] RETURN<br>INVENTORY: [[]] SCRAP<br>X SEE TEXT | USED [[]] RETURN<br>PARTS: X SCRAP<br>[[]] SEE TEXT |  |  |  |
| AVAILABILITY: PRODUCT'S SUPPORT LIFE                                                                                                    | NO CHARGE AVAILABLE UNTIL                                  | L: (12/31/2014)                                     |  |  |  |
| [[]] Calibration Required<br>X Calibration NOT Required if Manual verification passes                                                       | PRODUCT LINE: PL13<br>AUTHOR: MW                           |                                                     |  |  |  |
| ADDITIONAL INFORMATION:                                                                                                    |                                                            |                                                     |  |  |  |

© AGILENT TECHNOLOGIES, INC. 2013 PRINTED IN U.S.A.

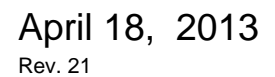

/ **D** 

. .

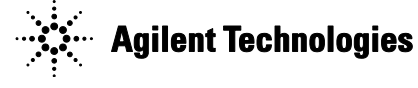

Page 1 of 4

#### Situation:

RF Connectors are coming loose from the RF connector block assembly. This is due to over tightening of the RF cable onto connector. Also insufficient loctite used during connector assembly process.

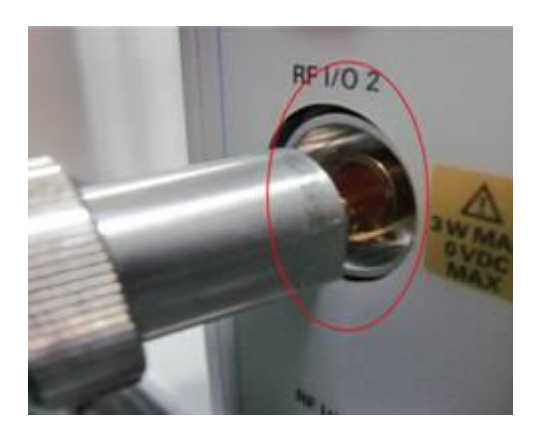

#### Solution/Action:

Replaced the RF connector block assembly E6607-61805

Mark the rear panel of the instrument with a circle as indicated in the images below after replacement of the E6607-61805 RF block assembly

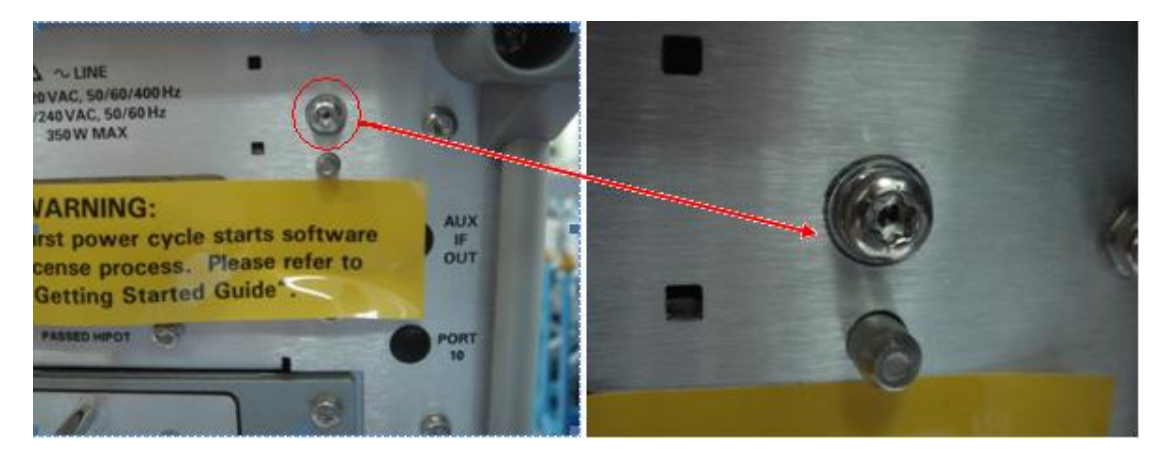

Run the following manual verification procedure.

If pass, no adjustment necessary.

If Fails, run the TX and RX power level flatness adjustments and verification test as called out in the EXT retest matrix of the service guide.

### E6607A (EXT) Wireless communications Test Set Manual Verification test after RF block assembly changed

#### **Description:**

Test manually checks the EXT RF source for a CW signal at various frequencies on all three output ports: RFIO1, RFIO2 and RF Out

#### **Equipment required:**

E4419A Power meter or equivalent with Power sensor or a Spectrum analyzer

#### Page 3 of 4 Test Set: E6607A RF I/O1output to Power meter

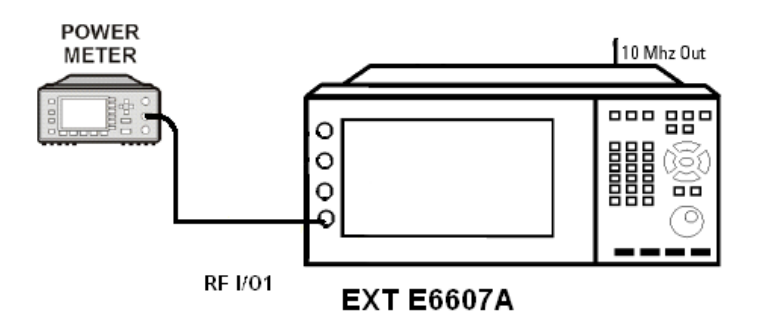

Connect the Power meter with power sensor to the **RFI/O1** output Or Connect the **RFI/O1** output port to the input of a Spectrum analyzer

#### **Test Procedure:**

Connect the Power sensor from the power meter to the RFI/O1 port on the front panel of the EXT.

#### Set up the EXT Source:

- 1) On the E6607A press the **Source** button, **Frequency** = 350 MHz
  - a) **Return, Amplitude** = -15 dBm
  - b) Return, RF = ON
  - c) Press the Input / Output button, more 1 of 2 and set the RF output port to RFI/O1

Verify that the power meter display read -15 dBm +/- 0.6 dBm, record value in table 1

If using a Spectrum Analyzer: Set the Frequency to 350 MHz and the Span to 10 MHz, Use the peak search function to read the power level. (-15 dBm +/- 1 dBm) record value in table 1

- 2) Press Source button, Frequency = 890 MHz and repeat the power measurement.
- 3) Repeat step 2 by setting the Frequency to 1900 and 2750 MHZ and repeating measurement in step 2. Record all measured valued in table 1.
- 4) Changed the RF output port to **RFI/O2**. Press the **Input / Output** button, more 1 of 2 and set the RF output port to **RFI/O2**
- 5) Press Source button, Frequency = 350 MHz and repeat the power measurement
- 6) Repeat step 5 by setting the RF Source Frequency to 890, 1900 and 2750 MHz Record all measured valued in table 1.
- 7) Changed the RF output to **RF output**. Press the **Input / Output** button, more 1 of 2 and set the RF output port to **RF output**
- 8) Press **Source** button, **Frequency** = 350 MHz and repeat the power measurement.
- 9) Repeat step 8 by increasing the RF Source output Frequency to 890, 1900 and 2750 MHz Record all measured valued in table 1.
- 10) Verify that all output power levels are within limits. If yes, the source is functioning. If no, proceed to replacement procedure for the source assembly.

| Output Frequency Power<br>set to -15 dBm | RFI/O1 | RFI/O2 | RF out |
|------------------------------------------|--------|--------|--------|
| 350 MHZ                                  |        |        |        |
| 890 MHz                                  |        |        |        |
| 1900 MHz                                 |        |        |        |
| 2750 MHz                                 |        |        |        |

## Verify Receiver power level

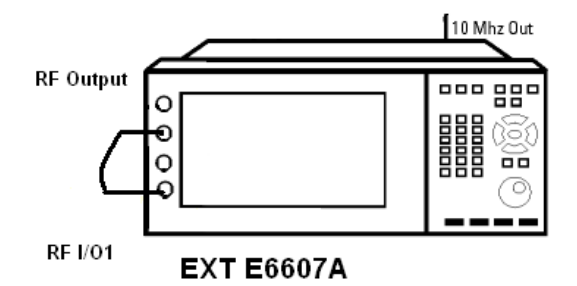

#### **Test Procedure:**

Connect an RF cable between the RF output port and the RFI/O1 port on the front panel.

#### Set up the EXT Source:

- 1) On the E6607A press the **Source** button, **Frequency** = 350 MHz
  - a) **Return, Amplitude** = -15 dBm
  - b) Return,  $\mathbf{RF} = \mathbf{ON}$
  - c) Press the Input / Output button, more 1 of 2 and set the RF output port to RF output
  - d) Press the Input / Output button, set the RF input to RFI/O1port
- 2) Press Mode = IQ Analyzer, Freq = 350 MHz, Span = 2 MHz, Amp = 0 dBm
- 3) Press the *Peak Search* function on the front panel. Verify the marker display is at 350 MHz and -15 dBm +/- 1 dBm
- 4) Repeat steps 2 and 3 for 890,1900 and 2750 MHz

#### **Revision History:**

| Revision<br>Number | Date      | Author | Reason For Change                                |
|--------------------|-----------|--------|--------------------------------------------------|
| 1.0                | 4/18/2013 | MW     | Extend serial number range of affect instruments |
|                    |           |        |                                                  |